#### 「端末」という名称のソフトを探して、クリック!

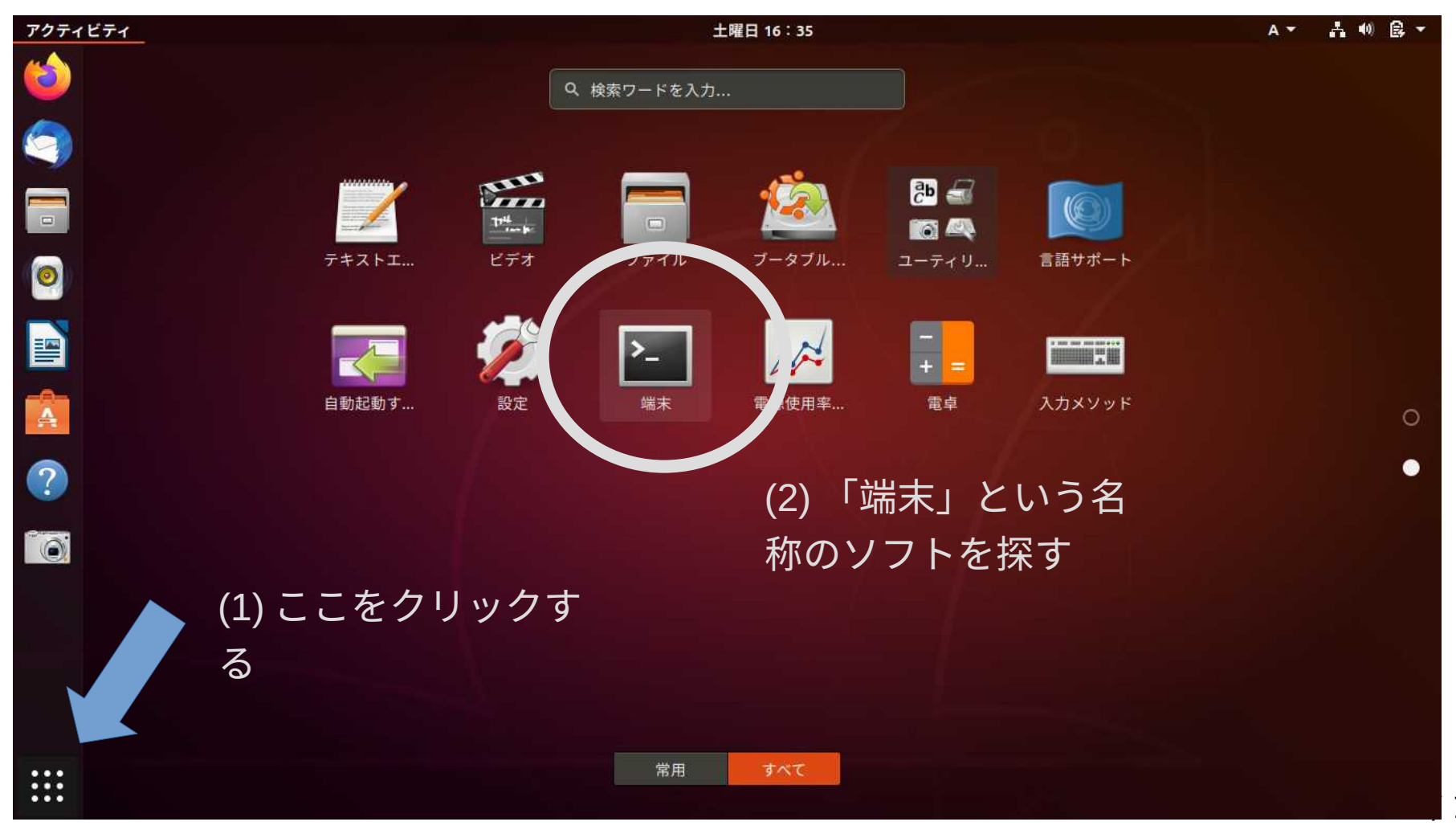

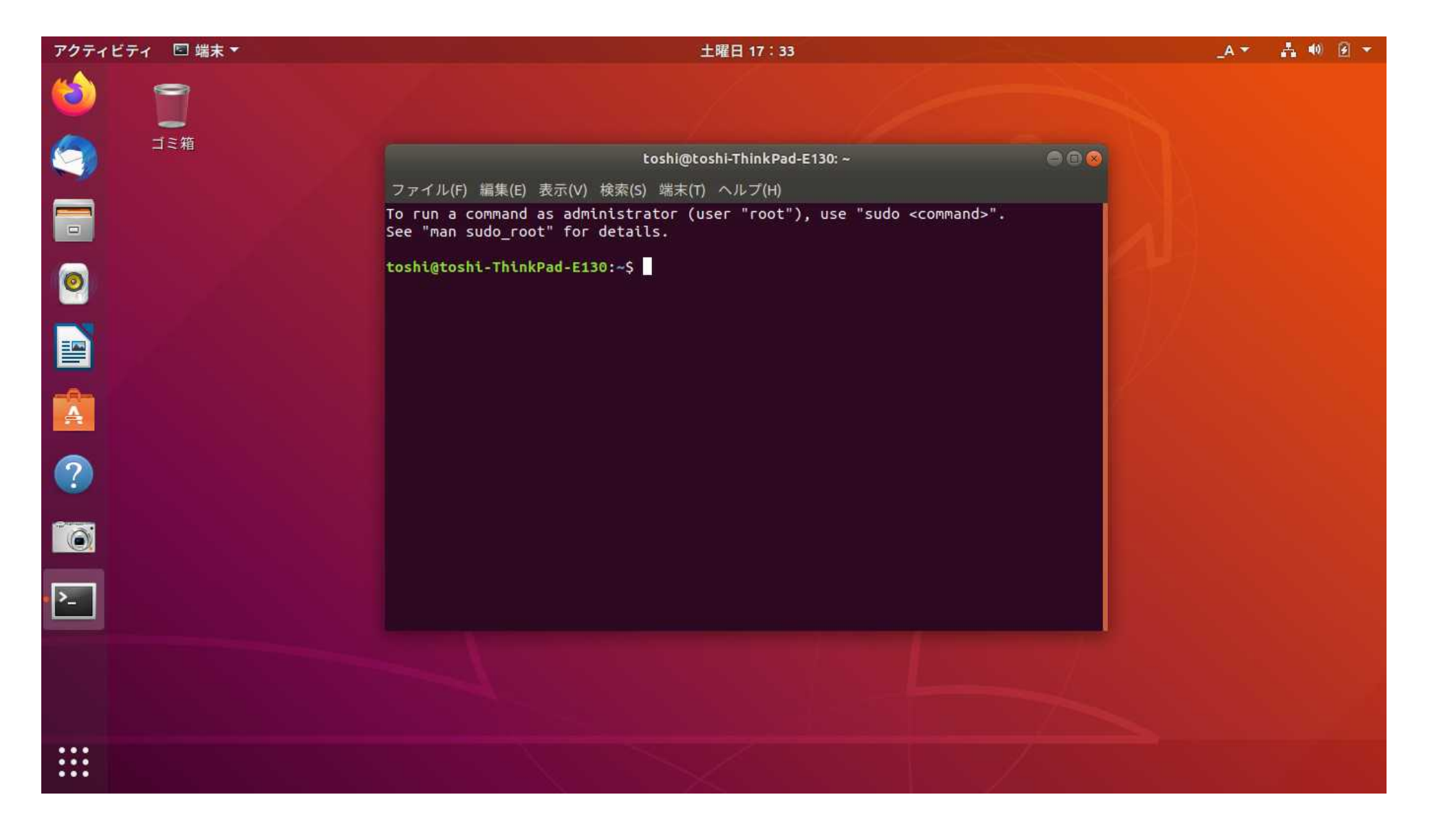

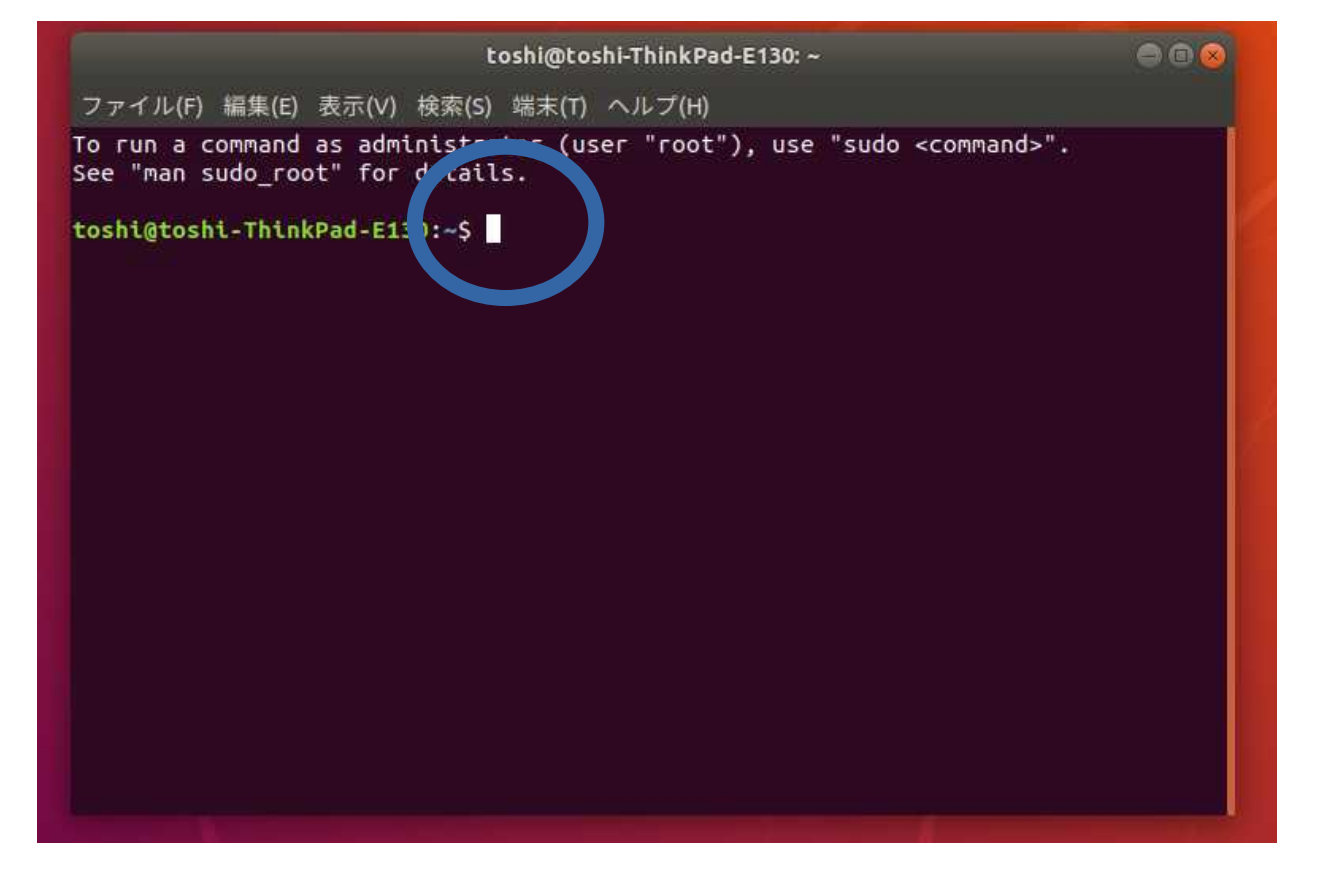

\$マークの後ろにカーソルがあります。ここに「コマンド」を入力してコンピュータに作業を命令します。

- 半角英数で入力します
- 入力の最後に enter キーを押します

なお toshi@toshi-ThinkPad-E130 という表示は私のユーザー名とパソコ 3/16 ンの名前です。この箇所はみなさん一人一人異なります。

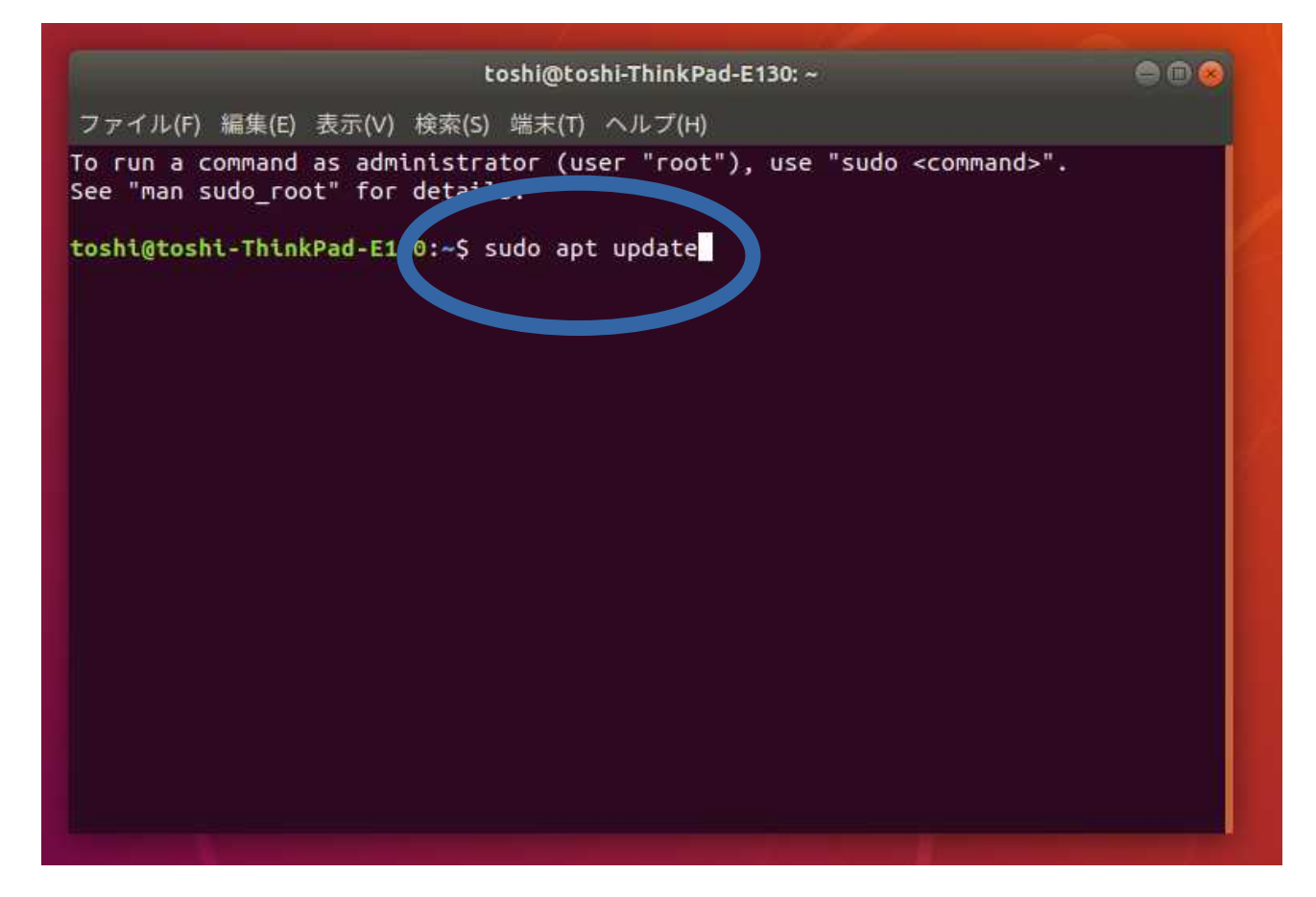

ソフトウェアのアップデート作業。以下のコマンドを入力し、 enter キ ーを押します。 sudo apt update

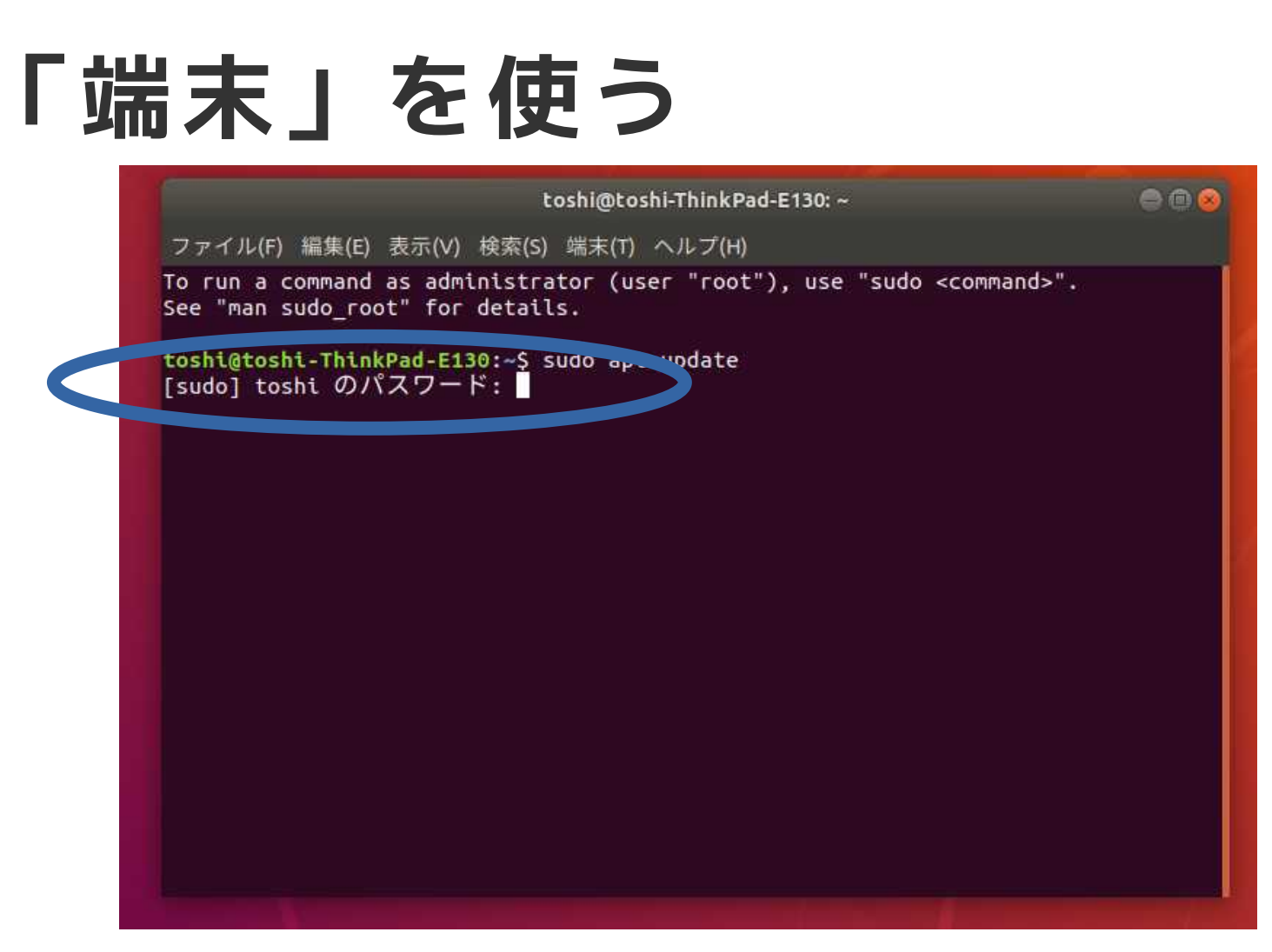

パスワードを要求されるのでログインパスワードを入力します。カーソ ルは一切動きません。入力した文字は表示されません。間違うと、再度 パスワード入力を要求されます。成功すると次のページのような画面に 変わります。

| toshi@toshi-ThinkPad-E130: ~                                                                                                    | 000                                                          |
|----------------------------------------------------------------------------------------------------|--------------------------------------------------------------|
| ファイル(F) 編集(E) 表示(V) 検索(S) 端末(T) ヘルプ(H)                                                                                                    |                                                              |
| ヒット:1 http://archive.ubuntulinux.jp/ubuntu bionic InRelease<br>ヒット:2 http://archive.ubuntulinux.jp/ubuntu-ja-non-free bionic InRelease<br>ヒット:3 http://jp.archive.ubuntu.com/ubuntu bionic InRelease<br>取得:4 http://jp.archive.ubuntu.com/ubuntu bionic-updates InRelease [88<br>取得:5 http://jp.archive.ubuntu.com/ubuntu bionic-backports InRelease [<br>取得:6 http://jp.archive.ubuntu.com/ubuntu bionic-security InRelease [88.7<br>取得:7 http://jp.archive.ubuntu.com/ubuntu bionic-security InRelease [88.7<br>取得:7 http://jp.archive.ubuntu.com/ubuntu bionic-updates/main amd64 Pac<br>,038 kB]<br>取得:8 http://jp.archive.ubuntu.com/ubuntu bionic-updates/main i386 Pacl | ase<br>.7 kB]<br>74.6 kB]<br>7 kB]<br>ckages [1<br>kages [72 |
| 取得:9 http://jp.archive.ubuntu.com/ubuntu bionic-updates/main amd64 DEH<br>data [295 kB]<br>取得:10 http://jp.archive.ubuntu.com/ubuntu bionic-updates/universe i380                                                                                                    | P-11 Meta<br>6 Package                                       |
| s [1,028 KB]<br>取得:11 http://jp.archive.ubuntu.com/ubuntu bionic-updates/universe amdd<br>es [1,101 kB]                                                                                                    | 64 Packag                                                    |
| 取得:12 http://jp.archive.ubuntu.com/ubuntu bionic-updates/universe amdo<br>Metadata [285 kB]                                                                                                    | 54 DEP-11                                                    |
| 取得:13 http://jp.archive.ubuntu.com/ubuntu bionic-updates/multiverse an<br>11 Metadata [2,468 B]                                                                                                    | nd64 DEP-                                                    |
| 取得:14 http://jp.archive.ubuntu.com/ubuntu bionic-backports/universe an<br>11 Metadata [9,288 B]<br>4.737 kB を 4秒 で取得しました (1.099 kB/s)                                                                                                    | nd64 DEP-                                                    |

上の画面は、ソフトウェアのなかにアップグレードが必要なものがない かを調べているところです。画面がざーっと流れるように表示されてい きます。少したつと画面が止まります。次のような画面になります。画 面表示はみなさんのパソコンと完全には同じにならないですが、最後に \$マークが表示されて画面が停止すれば、問題ありません。

toshi@toshi-ThinkPad-E130: ~ ファイル(F) 編集(E) 表示(V) 検索(S) 端末(T) ヘルプ(H) 取得:6 http://security.ubuntu.com/ubuntu bionic-security InRelease [88.7 kB] 取得:7 http://jp.archive.ubuntu.com/ubuntu bionic-updates/main amd64 Packages [1 .038 kB1 取得:8 http://jp.archive.ubuntu.com/ubuntu bionic-updates/main i386 Packages [72] 7 kB] 取得:9 http://jp.archive.ubuntu.com/ubuntu bionic-updates/main amd64 DEP-11 Meta data [295 kB] 取得:10 http://jp.archive.ubuntu.com/ubuntu bionic-updates/universe i386 Package s [1,028 kB] 取得:11 http://jp.archive.ubuntu.com/ubuntu bionic-updates/universe amd64 Packag es [1,101 kB] 取得:12 http://jp.archive.ubuntu.com/ubuntu bionic-updates/universe amd64 DEP-11 Metadata [285 kB] 取得:13 http://jp.archive.ubuntu.com/ubuntu bionic-updates/multiverse amd64 DEP-11 Metadata [2,468 B] 取得:14 http://jp.archive.ubuntu.com/ubuntu bionic-backports/universe amd64 DEP-11 Metadata [9,288 B] 4,737 kB を 4秒 で取得しました (1,099 kB/s) ケージリストを読み込んでいます... 完了 報を読み取っています... 完了 アップグレードできるパッケージが 6 個あります。表示するには 'apt list --upgrada toshi@toshi-ThinkPad-E130:-S

上の画面は、sudo apt updateの作業が終了した画面です。枠の中の表示をみると「アップグレードできるパッケージが6個あります。」と表示されています。このような表示が出た場合にはアップグレードの作業をやります。上の画面画面の最後の\$マークの後ろに sudo apt upgrade と入力し、enter キーを押します。(パスワードを聞かれたら入力してください。パスワードを聞かれない場合もあります)

7 / 16

1 依存関係 ツリーを作成しています

状態情報を読み取っています... 完了

アップグレードできるパッケージが 6 個あります。表示するには 'apt list --upgradab le' を実行してください。 toshi@toshi-ThinkPad-E130:~\$ sudo apt upgrade

\$マークの後ろに

sudo apt upgrade

と入力し、 enter キーを押します。 (パスワードを聞かれたら入力してく ださい。パスワードを聞かれない場合もあります) 下図のようになりま す。

パッケージリストを読み込んでいます... 完了 依存関係ツリーを作成しています 状態情報を読み取っています... 完了 アップグレードパッケージを検出しています... 完了 以下のパッケージが自動でインストールされましたが、もう必要とされていません: efibootmgr gir1.2-geocodeglib-1.0 libegl1-mesa libfwup1 libllvm8 libwayland-egl1-mesa ubuntu-web-launchers これを削除するには 'sudo apt autoremove' を利用してください。 以下のパッケージはアップグレードされます: libnautilus-extension1a nautilus nautilus-data xserver-common xserver-xephyr xwayland アップグレード: 6 個、新規インストール: 0 個、削除: 0 個、保留: 0 個。 2,706 kB 中 0 B のアーカイブを取得する必要があります。 この操作後に追加で 4,096 B のディスク容量が消費されます。 続行しますか? [Y/n]

「続行しますか?という質問が最後に出ます。半角英数で y と入力して enter キーを押していください。

#### xwayland

アップグレード: 6 個、新規インストール: 0 個、削除: 0 個、保留: 0 個。 2,706 kB 中 0 B のアーカイブを取得する必要があります。 この操作後に追加で 4,096 B のディスク容量が消費されます。 続行しますか? [Y/n] y

#### 上図は y を入力したところ

|                                                                                                    | toshi@toshi-ThinkPad-E130: ~                                                                                                    |                            |
|----------------------------------------------------------------------------------------------------|----------------------------------------------------------------------------------------------------|----------------------------|
| ファイル(F) 編集(E) 表示(V) 検索(S                                                                                                    | ) 端末(T) ヘルプ(H)                                                                                                    |                            |
| います<br>/4-xserver-xephyr_2%3a1.19<br><br>xserver-xephyr (2:1.19.6-1ubu<br>います<br>/5-xwayland_2%3a1.19.6-1ub<br>xwayland (2:1.19.6-1ubuntu4.4<br><br>xserver-common (2:1.19.6-1ubu                                                                                                    | 9.6-1ubuntu4.4_amd64.deb を展開する準備をして<br>Intu4.4) で (2:1.19.6-1ubuntu4.3 に) 上書き展<br>puntu4.4_amd64.deb を展開する準備をしています<br>() で (2:1.19.6-1ubuntu4.3 に) 上書き展開して<br>Intu4.4) を設定しています                                                      | こいます<br>残開して<br>-<br>- います |
| nautilus-data (1:3.26.4-0~ubu<br>kserver-xephyr (2:1.19.6-1ubu<br>libnautilus-extension1a:amd64<br>kwayland (2:1.19.6-1ubuntu4.4<br>mime-support (3.60ubuntu1) Ø<br>desktop-file-utils (0.23-1ubu<br>libglib2.0-0:amd64 (2.56.4-0u<br>libc-bin (2.27-3ubuntu1.2) Ø<br>man-db (2.8.3-2ubuntu0.1) Ø<br>gnome-menus (3.13.3-11ubuntu1<br>nicolor-icon-theme (0.17-2) Ø<br>nautilus (1:3.26.4-0~ubuntu18 | ntu18.04.5)を設定しています<br>ntu4.4)を設定しています<br>(1:3.26.4-0~ubuntu18.04.5)を設定しています<br>)を設定しています<br>トリガを処理しています<br>ntu3.18.04.2)のトリガを処理しています<br>buntu0.18.04.6)のトリガを処理しています<br>トリガを処理しています<br>トリガを処理しています<br>トリガを処理しています<br>3.04.5)を設定しています |                            |

#### 再び、画面が動き出し上図のような表示が続き、少したつと画面が停 止します。

### 「ソフトウェアのアップデート」 を使う

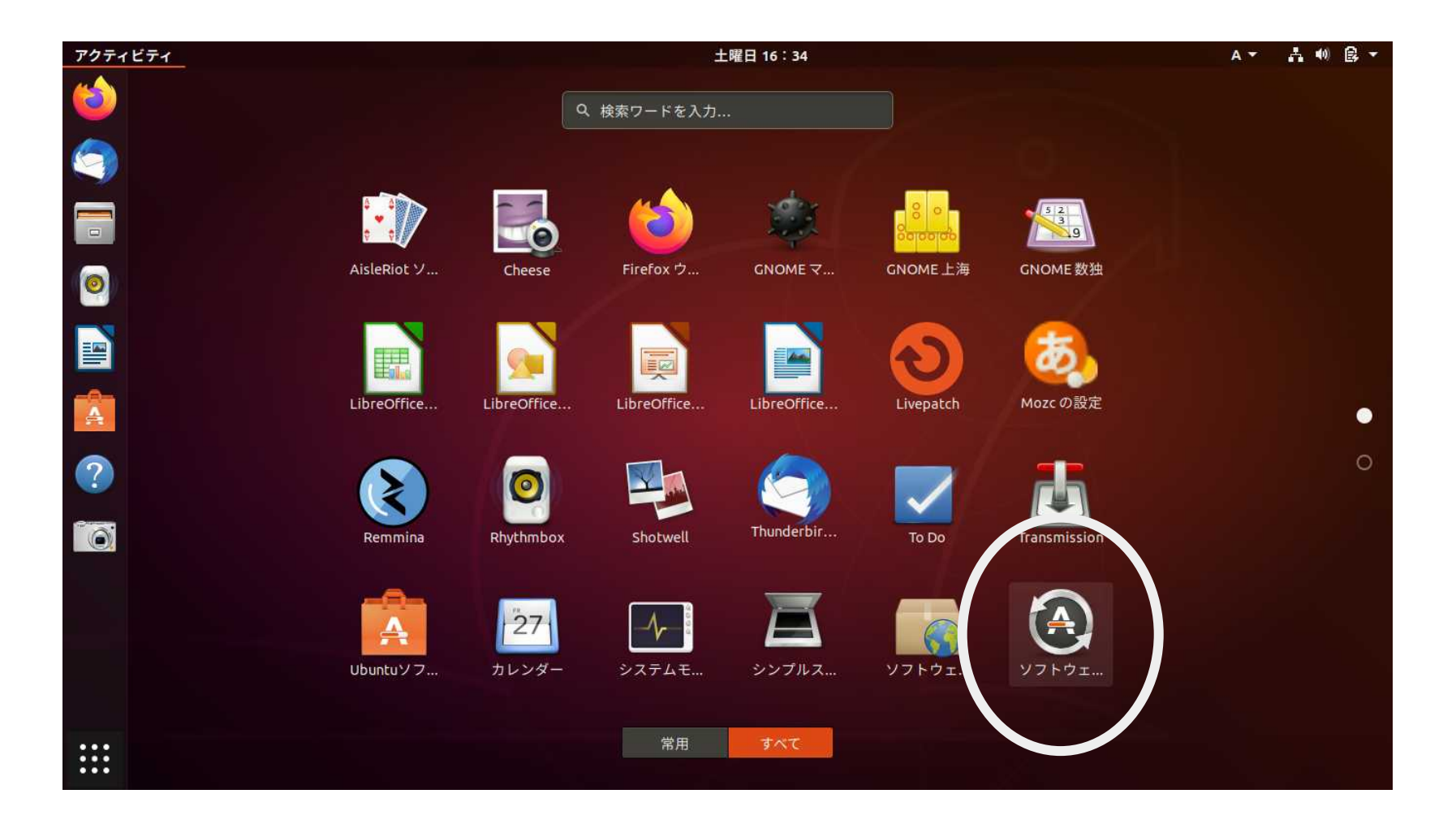

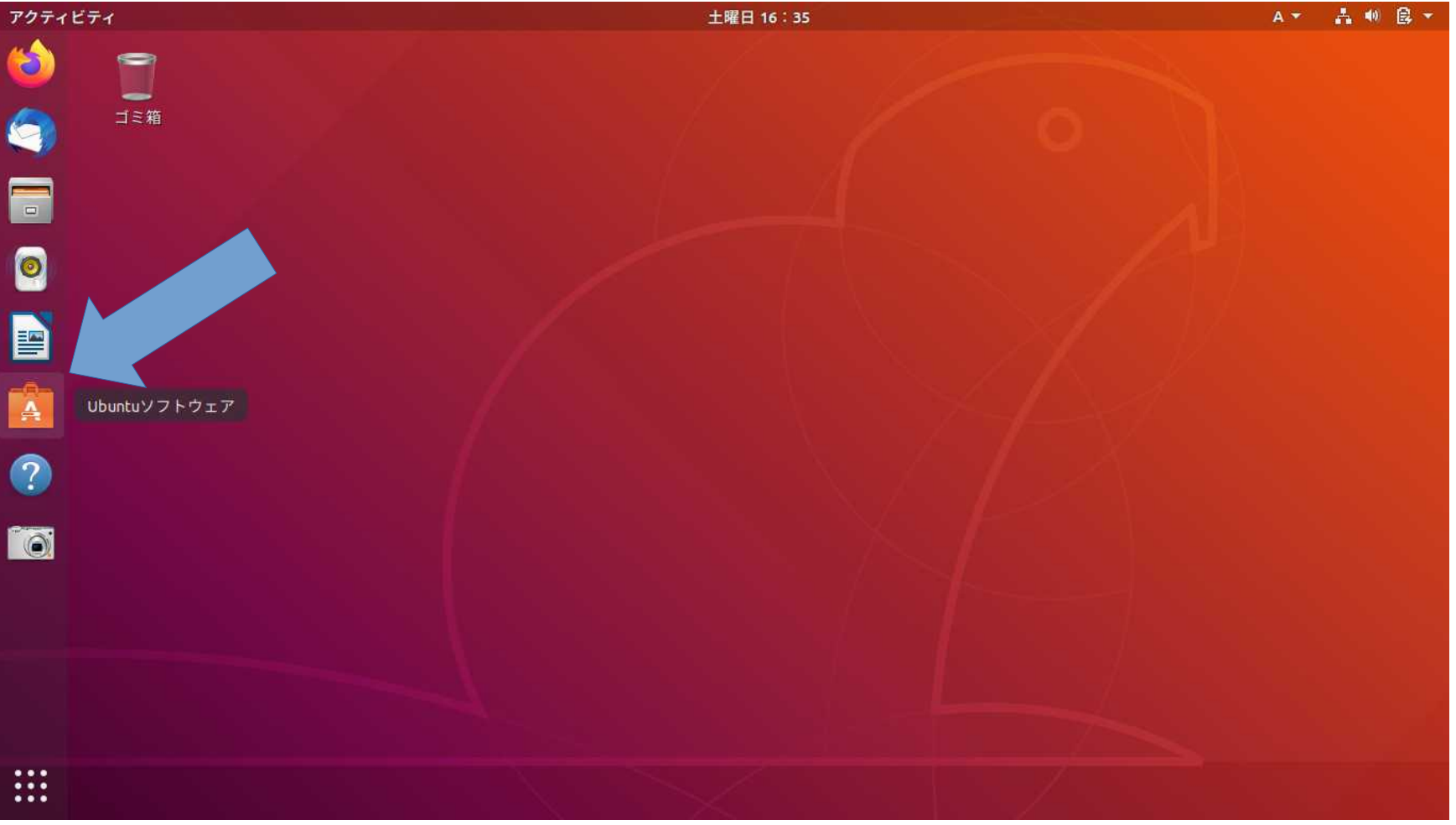

#### Synaptic をインストール

| クティビティ | 🙆 Ubuntuソフトウェア 🔻 |                                             | 土曜日 16:37                                                                                                 |                                                              |                                         | A 🕶 | A 4 | ● 🗟 👻 |
|--------|------------------|---------------------------------------------|----------------------------------------------------------------------------------------------------|--------------------------------------------------------------|-----------------------------------------|-----|-----|-------|
| ے ا    |                  | すべて(A                                       | A) インストール済み(I)                                                                                            | 更新(U)                                                        |                                         |     | ٩   | 008   |
|        |                  | Q synapti                                   | ic                                                                                                    | 3                                                            |                                         |     |     |       |
|        |                  | Validity fingerprint<br>Sensors Linux tools | A simple tool that helps initializing Va<br>their binary firmware and initializing t                      | lidity fingerprint readers un<br>hem. This tool currently on | nder linux, loading<br>ly supports thes |     |     |       |
| 0      |                  | Synaptic Package<br>Manager<br>★★★★         | Synaptic は、GTK+ および APT に基づ<br>す。Synaptic により、ユーザフレンド                                                     | マイン<br>マイン・<br>マーム方法でソフトウェア                                  | ジ管理ツールで<br>パッケージのイ                      |     |     |       |
|        | 0                | マウスとタッチパッド<br>★★★★★                         | Congamon is a desktop environment v<br>and a traditional user experience. The                             | vhich provides advanced inr<br>e desktop layout is similar t | ovative features<br>o GNOME 2. The      |     |     |       |
| ?      | *                | Synaptic Button<br>★★★★★                    | A button to easily access Synaptic Pad<br>extensions.gnome.org/extension/877<br>ソース: extensions.gnome.org | kage Manager. Credit to<br>7/empathy-button/                 |                                         |     |     |       |
| Ó      |                  |                                             |                                                                                                    |                                                              |                                         |     |     |       |
|        |                  |                                             | こ                                                                                                    | れを選打                                                         | 尺してク                                    | ッリ  | ッ   | ク     |

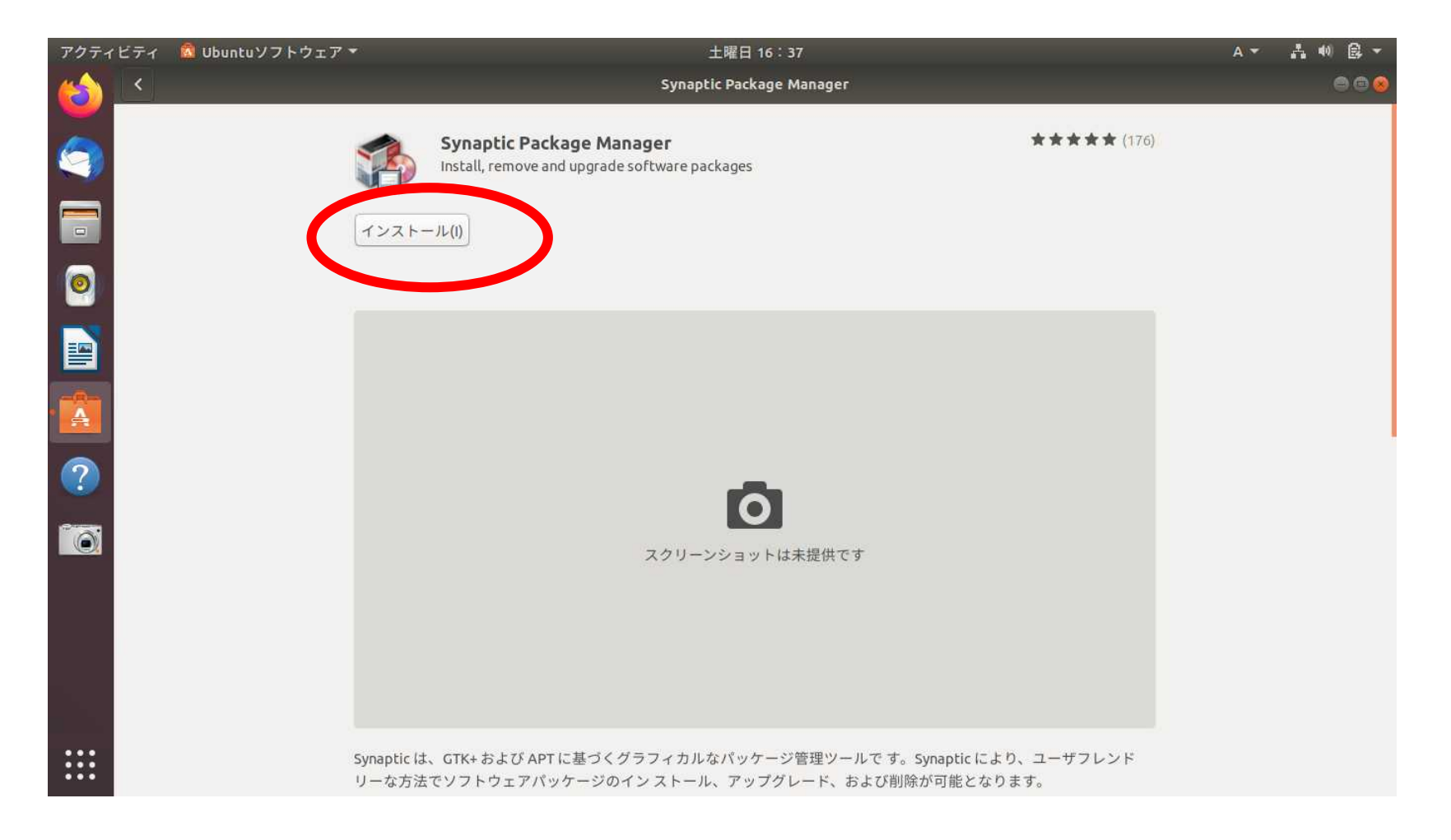

#### パスワードを入力します。

|   |                                                                           | A.* A.40 B.*     |
|---|---------------------------------------------------------------------------|------------------|
|   | Synaptic Package Manager                                                  | 0.0.0            |
| 3 | Synaptic Package Manager<br>Install, remove and upgrade software packages | ***              |
|   | インストール中 0%                                                                | キャンセル(C)         |
|   | 認証が要求されました                                                                |                  |
|   | ソフトウェアをインストールするには認証が必要で<br>す                                              |                  |
|   |                                                                           |                  |
| ? | パスワード:                                                                    |                  |
| 0 | キャンセル 羽証                                                                  |                  |
|   |                                                                           |                  |
|   |                                                                           |                  |
|   |                                                                           | 1                |
|   | itic は、GTK+ および APT に基づくグラフィカルなパッケージ管理ツールです。Synaptic                      | んにより、ユーザフレンド<br> |

# 「Synaptic」を使う

Synaptic という名称のアイコンを探し、クリックします

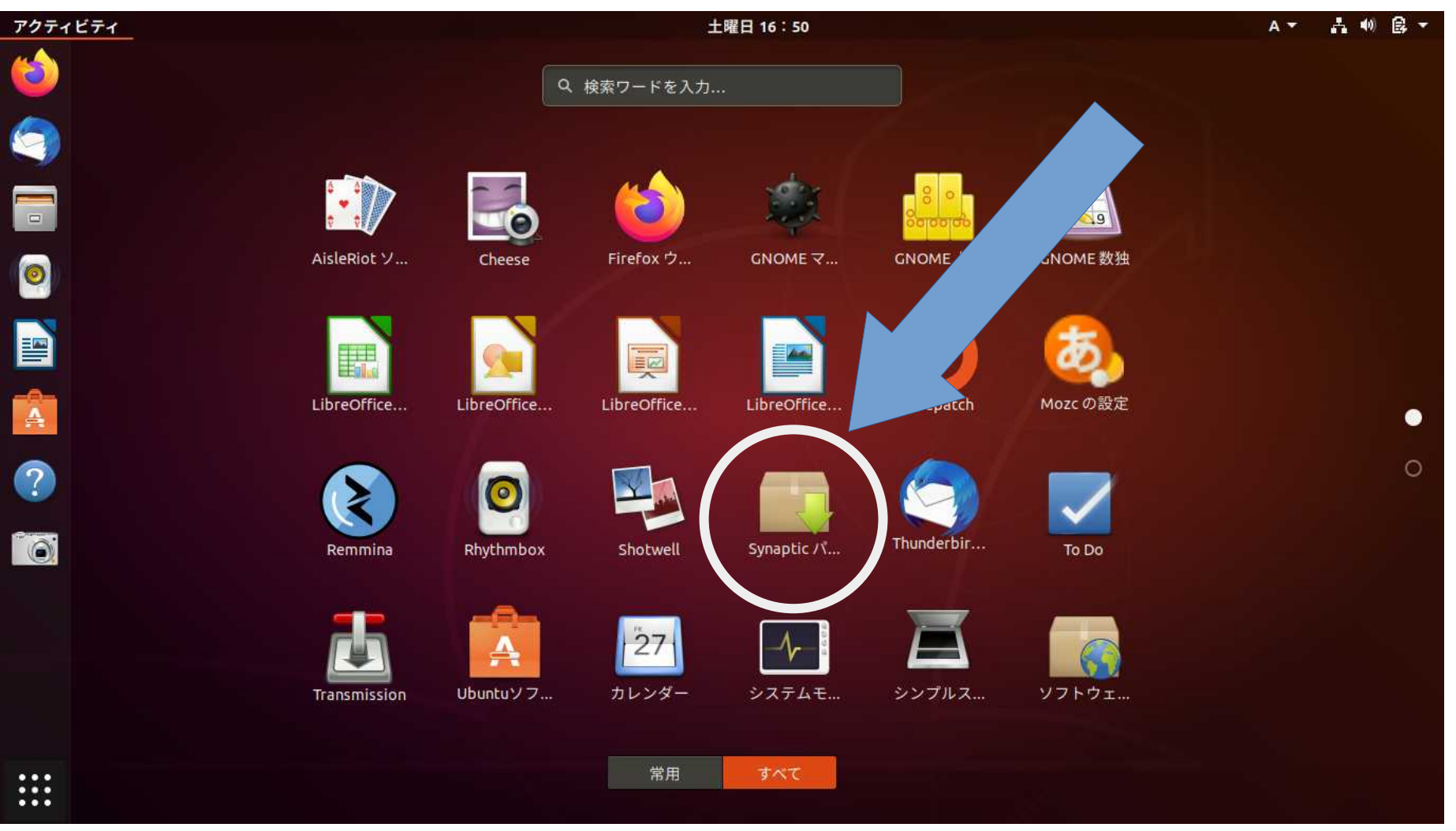

# 「Synaptic」を使う

# Synapticを起動すると再度パスワードをきかれるので、パスワードを入力します。

| ファイル(F) 編集(E) パッケ・  | -ジ(I | P) 設定(S) ヘルブ(H)                       |          |           |                           |
|---------------------|------|---------------------------------------|----------|-----------|---------------------------|
| C 🦓<br>再読込 すべてアップグレ | /- K | <ul> <li>適用</li> <li>プロパティ</li> </ul> | Q<br>検索  |           |                           |
| すべて                 | s    | パッケージ                                 | インストール済バ | 最新バージョン   | 説明                        |
| GNOMEデスクトップ環境       |      | 0ad                                   |          | 0.0.22-4  | Real-time strategy game   |
| GNOMEデスクトップ環境 (m    |      | 0ad-data                              |          | 0.0.22-1  | Real-time strategy game   |
| こいのいアデマカトゴ理論 /      |      | 0ad-data-common                       |          | 0.0.22-1  | Real-time strategy game   |
| セクション(S)            | 0    | Niectall                              |          | 2 1 2 2 1 | croce distribution packar |
| 状態(T)               | 11   | ッケージが選択されていません                        | vo       |           |                           |
| 配布元                 |      |                                       |          |           |                           |
| カスタムフィルタ(C)         |      |                                       |          |           |                           |
| 検索結果(E)             |      |                                       |          |           |                           |
| A SUBTRUIS A        |      |                                       |          |           |                           |